# Schritte zur Konfiguration des Cisco Aironet 1142 und Registrierung des 7925 Wi-Fi-Telefons mit CUCM

# Inhalt

Einführung Voraussetzungen Anforderungen Verwendete Komponenten Konfigurieren **Access Point-Konfiguration** Zugriff auf den Access Point (AP) Aktivieren von Funkschnittstellen Neues VLAN hinzufügen Erstellen einer neuen SSID und Zuordnen des VLAN Sichtbarkeit der SSID für Clients Überprüfen der angeschlossenen Clients **CUCM-Konfiguration** Hinzufügen eines 7925-Telefons zum CUCM-Server Physische Konfiguration des 7925-Telefons Profilname Netzwerkkonfiguration WLAN-Konfiguration Überprüfen Fehlerbehebung

# Einführung

In diesem Dokument wird beschrieben, wie Sie ein Cisco Wireless-Telefon auf einem Cisco Unified Communication Manager (CUCM)-Server registrieren. Dieses Dokument enthält eine detaillierte Konfiguration von CUCM, Access Point und Wireless-Telefon.

## Voraussetzungen

## Anforderungen

Cisco empfiehlt, dass Sie über Kenntnisse des CUCM und der Cisco Access Points verfügen.

### Verwendete Komponenten

Die Informationen in diesem Dokument basieren auf den folgenden Software- und Hardwareversionen:

- CUCM-Version 9.1.2.15126-1.
- Cisco Aironet Access Point der Serie 1140, Version 15.3(3)JBB2
- Cisco Telefon 7925, Version 1.4(7)

Die Informationen in diesem Dokument wurden von den Geräten in einer bestimmten Laborumgebung erstellt. Alle in diesem Dokument verwendeten Geräte haben mit einer leeren (Standard-)Konfiguration begonnen. Wenn Ihr Netzwerk in Betrieb ist, stellen Sie sicher, dass Sie die potenziellen Auswirkungen eines Befehls verstehen.

## Konfigurieren

Verwenden Sie die in diesem Abschnitt beschriebenen Informationen, um Cisco Wireless-Telefone beim CUCM-Server zu registrieren.

### **Zugriff Punktkonfiguration**

#### Zugriff auf den Access Point (AP)

Konfigurieren Sie DHCP auf Ihrem L3-Switch, oder stellen Sie sicher, dass der Switch, mit dem der Aironet verbunden wird, Zugriff auf den DHCP-Server hat.

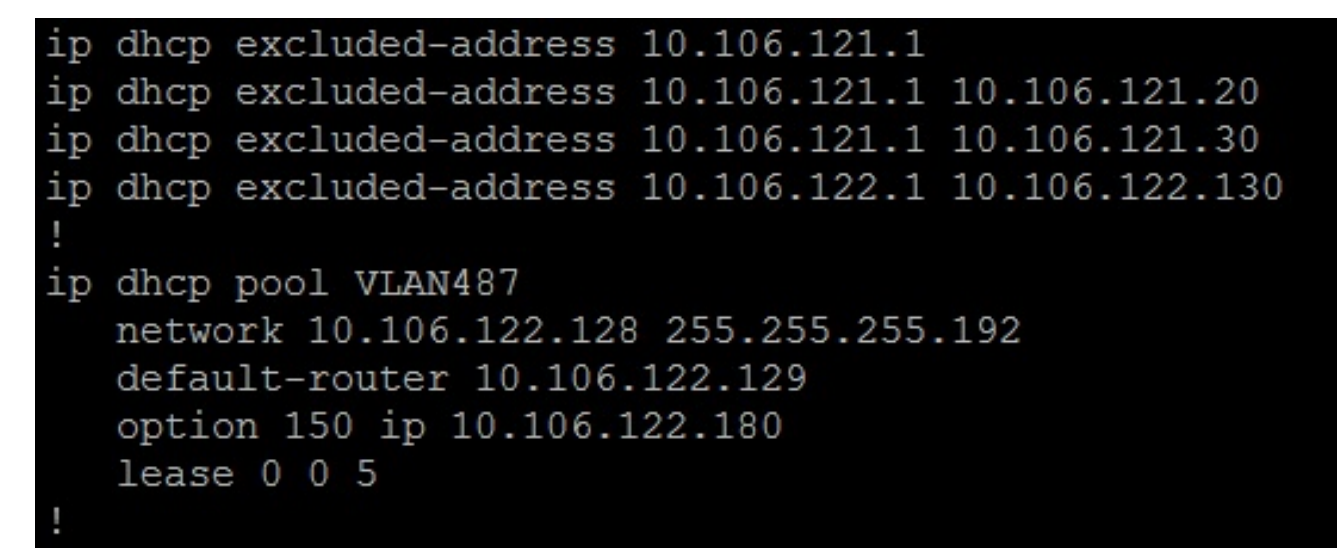

Nachdem Sie das Aironet mit dem Switch-Port eines Cisco Switches verbunden haben, können Sie die Details des Aironet mithilfe des Befehls **show cdp neighbors** auf dem Switch finden.

| Ramebala vlan487  | #sh cdp neighbors |             |                |             |           |
|-------------------|-------------------|-------------|----------------|-------------|-----------|
| Capability Codes: | : R - Router, T - | Trans Bridg | ge, B - Source | e Route Bri | .dge      |
|                   | S - Switch, H -   | Host, I - 1 | IGMP, r - Repe | eater, P -  | Phone,    |
|                   | D - Remote, C -   | CVTA, M - 1 | Wo-port Mac H  | Relay       |           |
|                   |                   |             |                |             |           |
| Device ID         | Local Intrfce     | Holdtme     | Capability     | Platform    | Port ID   |
| SEPDC7B94F8C4BB   | Fas 0/7           | 140         | ΗΡΜ            | IP Phone    | Port 1    |
| SEPD0C282D07393   | Fas 0/17          | 131         | ΗΡΜ            | IP Phone    | Port 1    |
| SEP002497AB40D8   | Fas 0/11          | 147         | ΗΡΜ            | IP Phone    | Port 1    |
| SEP2893FE1262C4   | Fas 0/14          | 174         | ΗΡΜ            | IP Phone    | Port 1    |
| SEP503DE57D9995   | Fas 0/19          | 169         | H P M          | IP Phone    | Port 1    |
| SEPB41489A2F295   | Fas 0/13          | 127         | ΗΡΜ            | IP Phone    | Port 1    |
| BGL14.M.18-LAP114 | 42-1.LAB.com      |             |                |             |           |
|                   | Fas 0/6           | 157         | ТВІ            | AIR-AP114   | Gig O     |
| UC-LAB-CUBE-SWITC | CH-FD2            |             |                |             |           |
|                   | Fas 0/24          | 153         | RSI            | WS-C3750E   | Gig 2/0/5 |

Um die IP-Adresse des Aironet zu ermitteln (die über DHCP empfangen wurde), verwenden Sie den Befehl **show cdp neighbors fa 0/6 detail** auf dem Switch.

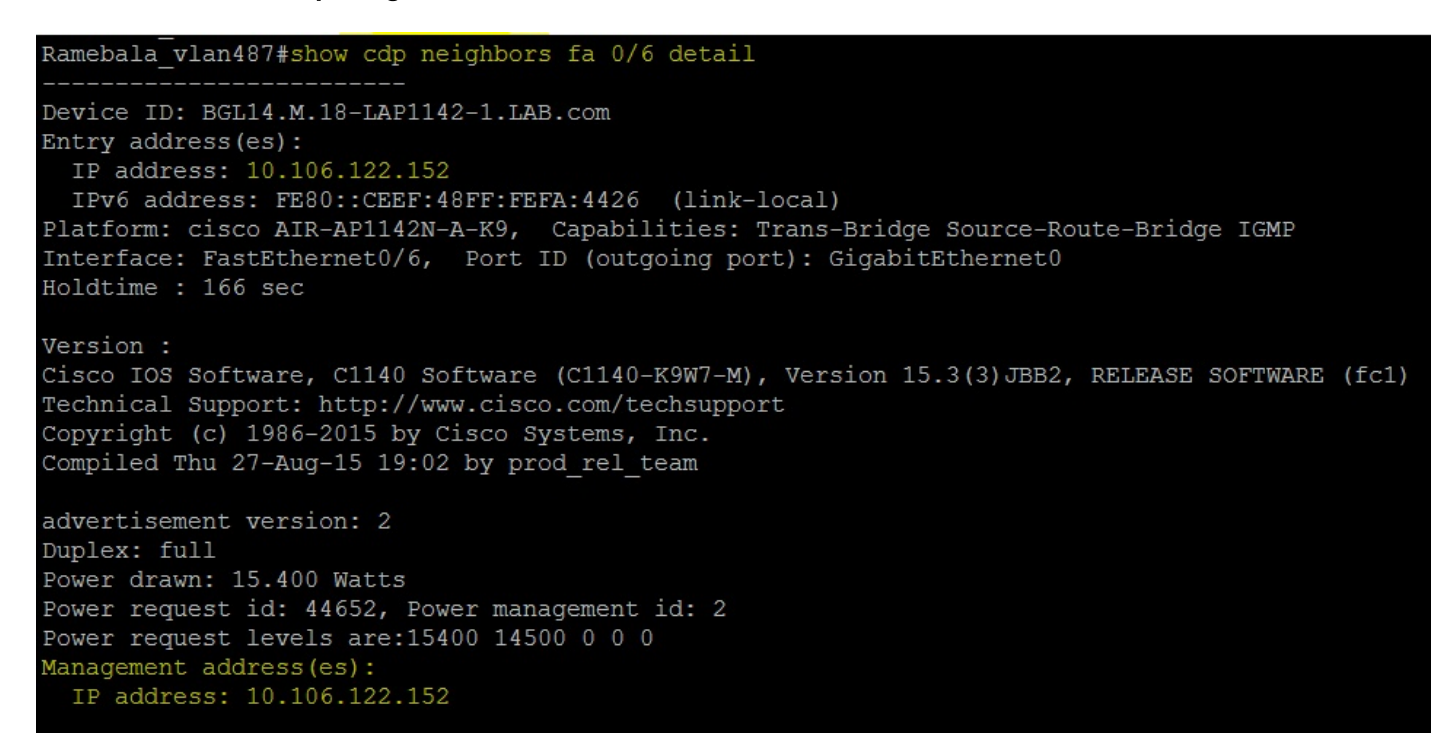

Standardbenutzername und -kennwörter für Aironet sind Cisco und Cisco.

Sie können den Zugriff auf die grafische Benutzeroberfläche (GUI) von Aironet oder die CLI (Command Line Interface) von Aironet verwenden, um die Konfigurationsänderungen durchzuführen. In diesem Dokument wurde der Zugriff auf die Benutzeroberfläche von Aironet vorgenommen.

| ،،ا،،،ا،،<br>cısco | HOME NETWORK ASSOCIATION WIREL          | ESS <u>s</u> ecurity <u>s</u> ervices <u>m</u> anagemen | Sa <u>v</u> e Configuration   <u>P</u> ing   Logout   <u>R</u> efres<br>I <u>S</u> OFTWARE <u>E</u> VENT LOG |
|--------------------|-----------------------------------------|---------------------------------------------------------|----------------------------------------------------------------------------------------------------|
| Home<br>Summary    | cisco                                   | Cisco Aironet 114                                       | 0 Series Access Point                                                                                        |
| Network Assistant  | Hostname BGL14.M.18-LAP1142-1           |                                                         | BGL14.M.18-LAP1142-1 uptime is 11 hours, 58 minutes                                                          |
|                    | Home: Summary Status <u>Association</u> |                                                         |                                                                                                    |
|                    | <u>Clients: 0</u>                       |                                                         | Infrastructure clients: 0                                                                                    |
|                    | IP Address                              |                                                         | 10.106.122.152                                                                                               |
|                    | IPv6 Address<br>MAC Address             |                                                         | FE80::CEEF:48FF:FEFA:4426<br>ccef.48fa.4426                                                                  |
|                    | Network Interfaces                      |                                                         |                                                                                                    |
|                    | Interface                               | MAC Address<br>ccef.48fa.4426                           | Transmission Rate 100Mbps                                                                                    |
|                    | Radio0-802.11N <sup>2.4GHz</sup>        | 2c3f.387f.4810                                          | Mcs Index 15                                                                                                 |
|                    |                                         | 2c3f.3871.9c00                                          | Mcs Index 15                                                                                                 |

#### Aktivieren von Funkschnittstellen

Navigieren Sie zum Menü **NETZWERK**, und klicken Sie auf die einzelnen Funkschnittstellen, und aktivieren Sie das Optionsfeld **Aktivieren** unter **Enable Radio** of **SETTINGS** (Funkübertragung der **EINSTELLUNGEN aktivieren**), wie in diesem Bild gezeigt. Aktivieren Sie alle Funkschnittstellen.

| ာင်္ပာက်<br>cisco                          | <u>H</u> OME | NETWORK        | ASSOCIATION                  | WIRELESS                   | <u>s</u> ecurity                                                            | <u>s</u> ervices                                        | <u>M</u> ANAGEMENT                       | <u>s</u> oftware | EVENT LOO |
|--------------------------------------------|--------------|----------------|------------------------------|----------------------------|-----------------------------------------------------------------------------|---------------------------------------------------------|------------------------------------------|------------------|-----------|
| NETWORK                                    |              | RADIO0-802.    | 11N <sup>2.4GHZ</sup> STATUS |                            | DETAI                                                                       | LED STATUS                                              | )                                        | SI               | TTINGS    |
| NETWORK MAP     Summary     Adjacent Nodes | He           | ostname BGL1   | 4.M.18-LAP1142-1             |                            |                                                                             |                                                         |                                          |                  |           |
| • NETWORK INTERFACE                        |              | Network Interf | aces: Radio0-802             | 2.11N <sup>2.4GHZ</sup> Se | ettings                                                                     |                                                         |                                          |                  |           |
| Summary                                    |              | Operating Mo   | de:                          |                            | Mixed                                                                       |                                                         |                                          |                  |           |
| GigabitEthernet0                           | 1            | Enable Radio:  |                              |                            | Ena                                                                         | able                                                    |                                          |                  | Disable   |
| Radio0-802.11N 2.4GHz                      |              | Current Status | s (Software/Hard             | ware):                     | Disable                                                                     | d 🖊                                                     |                                          |                  | Down 🦊    |
| Radio1-802.11N 5GHz                        | 1            | Role in Radio  | Network:                     |                            | <ul> <li>Acc</li> <li>Acc</li> <li>Acc</li> <li>Acc</li> <li>Rep</li> </ul> | ess Point<br>ess Point (Fal<br>ess Point (Fal<br>peater | lback to Radio Shu<br>Iback to Repeater) | utdown)          |           |
|                                            |              |                |                              |                            | Roo                                                                         | ot Bridge                                               |                                          |                  |           |

#### Neues VLAN hinzufügen

Navigieren Sie zum **SICHERHEITSmenü**, und wählen Sie anschließend den **SSID-Manager** aus. Klicken Sie anschließend auf **VLANs definieren**, um VLANs hinzuzufügen. Klicken Sie anschließend auf die Schaltfläche **ANWENDEN**.

| սիսիս               |               |                  |         | CECUDITY |                  | MANACEMENT       | COLTINIADE        |           | Sa <u>v</u> e C                                      |
|---------------------|---------------|------------------|---------|----------|------------------|------------------|-------------------|-----------|------------------------------------------------------|
| CISCO               |               | ASSOCIATION      | WIRLESS | SECORITI | <u>3</u> LRVICL3 | MANAGLMENT       | <u>3</u> 01 TWARE |           |                                                      |
| Security            | Hostname ap   |                  |         |          |                  |                  |                   |           |                                                      |
| Admin Access        | Security: Glo | bal SSID Manager | 2       |          |                  |                  |                   |           |                                                      |
| Encryption Manager  | SSID Propert  | ies              |         |          |                  |                  |                   |           |                                                      |
| Dot11u Manager      | Current SSI   | ) List           |         |          |                  |                  |                   |           |                                                      |
| Server Manager      |               |                  |         |          | SS               | ID:              |                   |           |                                                      |
| AP Authentication   |               |                  |         |          | VL               | AN:              |                   | < NONE >  | ▼ Define VLANs                                       |
| Intrusion Detection |               |                  |         |          |                  |                  |                   | Backup 1: |                                                      |
| Advance Security    |               |                  | -       |          |                  |                  |                   | Backup 3: |                                                      |
|                     |               |                  |         |          | Ba               | nd-Select:       |                   | Band Se   | elect                                                |
|                     |               |                  |         |          | Un               | iversal Admin Mo | ode:              | Universa  | al Admin Mode                                        |
|                     |               |                  |         |          | Int              | erface:          |                   | Radio0-8  | 802.11N <sup>2.4GHz</sup><br>802.11N <sup>5GHz</sup> |
|                     | Network       | ID:              | (0-409  | 6)       |                  |                  |                   |           |                                                      |
|                     |               |                  |         |          |                  |                  |                   |           |                                                      |
|                     | Delete        |                  |         |          |                  |                  |                   |           |                                                      |

Wie im Bild gezeigt, wird VLAN 487 für beide Funkmodule hinzugefügt und überprüft.

Wenn es sich bei diesem VLAN um ein natives VLAN handelt, können Sie das Kontrollkästchen Natives VLAN aktivieren.

| DOSTNAME DGL14.IVI.10-LAP1142-1 |                                                                                                    | ВОСТ4.IVI.ТО-САРТТ42-Т Uptime is т4 по | urs, |
|---------------------------------|----------------------------------------------------------------------------------------------------|----------------------------------------|------|
|                                 |                                                                                                    |                                        | _    |
| Services: VLAN                  |                                                                                                    |                                        |      |
| Global VLAN Properties          |                                                                                                    |                                        |      |
| Current Native VLAN: None       |                                                                                                    |                                        |      |
| Assigned VLANs                  |                                                                                                    |                                        |      |
| Current VLAN List               | Create VLAN                                                                                                    | Define SSIDs                           |      |
| < NEW > Delete                  | VLAN ID:<br>VLAN Name (optional):<br>VLAN Name (optional):<br>Native VLAN<br>Enable Public Secure Packet Forwarding<br>Radio0-802.11N <sup>2.4GHz</sup><br>Radio1-802.11N <sup>5GHz</sup><br>Management VLAN (If non-native) | 487- (1-4094)                          |      |
|                                 |                                                                                                    | Apply                                  |      |

#### Erstellen einer neuen SSID und Zuordnen des VLAN

Navigieren Sie zum SECURITY-Menü, und wählen Sie SSID Manager aus.

Wählen Sie **<NEU>** unter Aktuelle **SSID-Liste aus**, und geben Sie den SSID-Wert an.

Aktivieren Sie das Kontrollkästchen für beide Funkschnittstellen.

| ،،۱۱،،۱۱،<br>cısco                                                                                                    | <u>H</u> ome <u>N</u> etwork                      | ASSOCIATION                               | WIRELESS | <u>s</u> ecurity | <u>s</u> ervices | <u>M</u> ANAGEMENT            | <u>S</u> OFTWARE | <u>E</u> vent log                                           | Sa <u>v</u> e (                                                    |
|----------------------------------------------------------------------------------------------------|---------------------------------------------------|-------------------------------------------|----------|------------------|------------------|-------------------------------|------------------|-------------------------------------------------------------|--------------------------------------------------------------------|
| Security<br>Admin Access<br>Encryption Manager<br>SSID Manager                                                          | Hostname BGL1<br>Security: Glob<br>SSID Propertie | 4.M.18-LAP1142-1<br>al SSID Manager<br>es |          |                  |                  |                               |                  |                                                             | BGL14.M.18-LAP1                                                    |
| Dot11u Manager<br>Server Manager<br>AP Authentication<br>Intrusion Detection<br>Local RADIUS Server<br>Advance Security | Current SSID<br><mark>&lt; NEW</mark> ≥           | List                                      | ×        |                  | SS<br>VL         | id:<br>An:                    |                  | voicelab<br>< NONE ><br>Backup 1:<br>Backup 2:<br>Backup 3: | Define VLANs                                                       |
|                                                                                                    |                                                   |                                           |          |                  | Ba               | nd-Select:<br>iversal Admin M | de:              | Band Se                                                     | lect                                                               |
|                                                                                                    |                                                   |                                           |          |                  | Inte             | erface:                       |                  | ■ Universa ✓ Radio0-8                                       | a Admin Mode<br>02.11N <sup>2.4GHz</sup><br>02.11N <sup>5GHz</sup> |
|                                                                                                    | Network II Delete                                 | D:                                        | (0-4096  | 6)               |                  |                               |                  |                                                             |                                                                    |

#### Klicken Sie auf die Schaltfläche Übernehmen.

| Multiple BSSID Beacon Settir       | ngs                                                                                    |            |
|------------------------------------|----------------------------------------------------------------------------------------|------------|
| Multiple BSSID Beaco               | on                                                                                     |            |
|                                    | Set SSID as Guest Mode                                                                 |            |
|                                    | Set DataBeacon Rate (DTIM): DISABLED (1-100)                                           |            |
|                                    |                                                                                        | Apply Canc |
| Guest Mode/Infrastructure S        | SID Settings                                                                           |            |
| Radio0-802.11N <sup>2.4GHz</sup> : |                                                                                        |            |
| Set Beacon Mode:                   | Single BSSID Set Single Guest Mode SSID: < NONE > ▼                                    |            |
|                                    | C Multiple BSSID                                                                       |            |
| Set Infrastructure SSID:           | < NONE > $\checkmark$<br>E Force Infrastructure Devices to associate only to this SSID |            |
| Radio1-802.11N <sup>5GHz</sup> :   |                                                                                        |            |
| Set Beacon Mode:                   | Single BSSID Set Single Guest Mode SSID: < NONE > ▼                                    |            |
|                                    | Multiple BSSID                                                                         |            |
|                                    |                                                                                        |            |

**Hinweis**: Wenn die Funkschnittstelle nach Aktivierung der Funkschnittstellen aus der GUI nicht angezeigt wird, melden Sie sich bei der CLI an, und führen Sie den Befehl **no shutdown** unter Funkschnittstellen (Dot11Radio) aus.

Um die SSID auf den Clients anzuzeigen, müssen Sie die SSIDs unter "Single Guest Mode SSID" (SSID für einen einzelnen Gastmodus festlegen) für alle in diesem Bild gezeigten Funkmodule auswählen.

| ahaha                                                                                        |             |                                 |                                                 |                                                 |                               |                                |                     |                                       | Sa <u>v</u> e Configuration | <u>P</u> ing |
|----------------------------------------------------------------------------------------------|-------------|---------------------------------|-------------------------------------------------|-------------------------------------------------|-------------------------------|--------------------------------|---------------------|---------------------------------------|-----------------------------|--------------|
| cisco                                                                                        | <u>H</u> OI | ME <u>N</u> ETWORK              | <u>A</u> SSOCIATION                             | WIRELESS                                        | SECURITY                      | <u>S</u> ERVICES               | <u>M</u> ANAGEMENT  | <u>S</u> OFTWARE                      | <u>E</u> VENT LOG           |              |
| Security                                                                                     |             |                                 |                                                 | Set DataBeaco                                   | n Rate (DTIM)                 | DISABLED                       | (1-100)             |                                       | Apply Car                   | ncel         |
| Encryption Manager                                                                           |             | Guest Mode/Inf                  | rastructure SSI                                 | D Settings                                      |                               |                                |                     |                                       |                             |              |
| SSID Manager<br>Dot11u Manager<br>Server Manager<br>AP Authentication<br>Intrusion Detection |             | Radio0-802.11N<br>Set Beacon Mo | <b>y</b> 2.4GHz <u>-</u><br>ode: (<br>ure SSID: | ● Single BSSID<br>● Multiple BSSI<br>< NONE > ▼ | Set Singl<br>D<br>Force Infra | e Guest Mode<br>structure Devi | e SSID: voicelab    | <ul> <li>Inly to this SSID</li> </ul> | ,                           |              |
| Advance Security                                                                             |             | Radio1-802.11N<br>Set Beacon Mo | N <sup>5GHz</sup> :                             | Single BSSID                                    | Set Singl                     | e Guest Mode                   | e SSID: voicelab    | •                                     |                             |              |
|                                                                                              |             | Set Infrastructu                | ure SSID:                                       | ◎ Multiple BSSI<br>< NONE > ▼                   | D<br>Force Infra              | structure Devi                 | ices to associate o | nly to this SSID                      |                             |              |
|                                                                                              |             |                                 |                                                 |                                                 |                               |                                |                     |                                       | Apply                       | ncel         |

#### Überprüfen der angeschlossenen Clients

Nachdem der Client mit dem Access Point verbunden wurde, werden die Client-Details im **Home**-Menü angezeigt.

| uluulu<br>cisco   | Home Network                   | ASSOCIATION                                                                                                    | WIRELESS <u>S</u> ECU | irity <u>s</u> ervices | <u>M</u> ANAGEMENT | <u>S</u> OFTWARE | <u>E</u> VENT LOG | Sa <u>v</u> e Configurat | tion   <u>P</u> ing   I | Logout   <u>R</u> efresh |
|-------------------|--------------------------------|----------------------------------------------------------------------------------------------------|-----------------------|------------------------|--------------------|------------------|-------------------|--------------------------|-------------------------|--------------------------|
| Home<br>Summary   | Hostname BGL14.M               | 1.18-LAP1142-1                                                                                                    |                       |                        |                    |                  | BGL14.            | .M.18-LAP1142-1 upti     | ime is 14 hours,        | 39 minutes               |
| Easy Setup        | Association                    |                                                                                                    |                       |                        |                    |                  |                   |                          |                         |                          |
| Network Assistant | Clients: 2                     |                                                                                                    |                       | Infrastru              | cture clients: 0   |                  |                   |                          |                         |                          |
|                   | View: 🗹 Client 🖪               | Infrastructure of the second second secon | lient                 |                        |                    |                  |                   |                          |                         | Apply                    |
|                   | Radio0-802.11N <sup>2.4G</sup> | iHz                                                                                                    |                       |                        |                    |                  |                   |                          |                         |                          |
|                   | SSID voicelab :                |                                                                                                    |                       |                        |                    |                  |                   |                          |                         |                          |
|                   | Device Type                    | Name                                                                                                    | IPv4 Address          | IPv6 Ad                | ldress             | MAC Address      |                   | State                    | Parent                  | VLAN                     |
| ī                 | ccx-client                     | NONE                                                                                                    | 10.106.122.153        |                        |                    | 8438.3801.45be   | 1                 | Associated               | self                    | 487                      |
|                   | unknown                        | NONE                                                                                                    | 10.106.122.154        | ::                     |                    | c0ee.fb53.eb46   | 1                 | Associated               | self                    | 487                      |
|                   | Radio1-802.11N <sup>5GH:</sup> | z                                                                                                    |                       |                        |                    |                  |                   |                          |                         |                          |
|                   |                                |                                                                                                    |                       |                        |                    |                  |                   |                          |                         |                          |
| 1                 |                                |                                                                                                    |                       |                        |                    |                  |                   |                          |                         | Refresh                  |

Optional - Einstellen des Kennworts auf SSID

Navigieren Sie zur Registerkarte SECURITY, und wählen Sie Encryption Manager aus.

Wählen Sie im Feld Encryption Modes (Verschlüsselungsmodi) die Option Cipher (Chiffre) aus, und wählen Sie AES CCMP aus.

Klicken Sie anschließend auf ANWENDEN.

| cisco                                   | HOME | <u>N</u> ETWORK              | <u>A</u> SSOCIATIO              | n w <u>i</u> re | ELESS      | SECURITY     | <u>s</u> ervices | <u>M</u> ANA |
|-----------------------------------------|------|------------------------------|---------------------------------|-----------------|------------|--------------|------------------|--------------|
| Security<br>Admin Access                | Hos  | tname BGL14<br>curity: Encry | .M.18-LAP1142-<br>/ption Manage | 1               |            |              |                  |              |
| SSID Manager<br>Dot11u Manager          | S    | et Encryption                | n Mode and Ke<br>des            | eys for VL      | AN:        |              |                  |              |
| AP Authentication                       | (    | None                         |                                 |                 |            |              |                  |              |
| Local RADIUS Server<br>Advance Security | (    | WEP Encry                    | yption                          | Optional        | ▼<br>Cisco | Compliant Tk | KIP Features:    | En:          |
|                                         | 6    | Cipher                       | ł                               | ES CCMP         |            | V            |                  | En:          |

Wählen Sie anschließend im SECURITY-Menü den SSID Manager aus.

Legen Sie die Schlüsselverwaltung als **obligatorisch fest**, aktivieren Sie das Kontrollkästchen **Enable WPA**, und wählen Sie **WPAv2 aus**.

Geben Sie das Kennwort der SSID unter dem WPA Pre-shared Key ein.

Klicken Sie anschließend auf die Schaltfläche ANWENDEN.

| cisco                                                                 | <u>H</u> OME | <u>N</u> ETWORK                  | <u>A</u> SSOCIATION                                                  | WIRELESS             | SECURITY | <u>s</u> ervices | <u>M</u> ANAGEMENT | <u>S</u> OFTWARE | <u>e</u> vent log                    | Sa <u>v</u> e Configuration |
|-----------------------------------------------------------------------|--------------|----------------------------------|----------------------------------------------------------------------|----------------------|----------|------------------|--------------------|------------------|--------------------------------------|-----------------------------|
| Security<br>Admin Access<br>Encryption Manager                        |              |                                  | Priority 2: <<br>Priority 3: <                                       | NONE > ▼<br>NONE > ▼ |          |                  |                    | Prio<br>Prio     | rity 2: < NONE ><br>rity 3: < NONE > | • •                         |
| SSID Manager<br>Dot11u Manager<br>Server Manager<br>AP Authentication | C            | lient Authenti<br>Key M          | cated Key Manaç<br>lanagement:                                       | gement               | Manda    | atory 🔻          |                    | ССКМ             | Enable WI                            | PA WPAV2 -                  |
| Intrusion Detection<br>Local RADIUS Server<br>Advance Security        |              | WPA F<br>11w C<br>11w A<br>11w S | Pre-shared Key:<br>onfiguration:<br>ssociation-come<br>aquery-retry: | back:                | Disabl   | le  (100 (100    | 0-20000)<br>-500)  | @ A              | SCII © Hexadeo                       | timal                       |
|                                                                       |              |                                  |                                                                      |                      |          |                  |                    |                  |                                      |                             |

## **CUCM-Konfiguration**

Hinzufügen eines 7925-Telefons zum CUCM-Server

Melden Sie sich bei der CUCM-Administrations-GUI an, und navigieren Sie zu Gerät > Telefon.

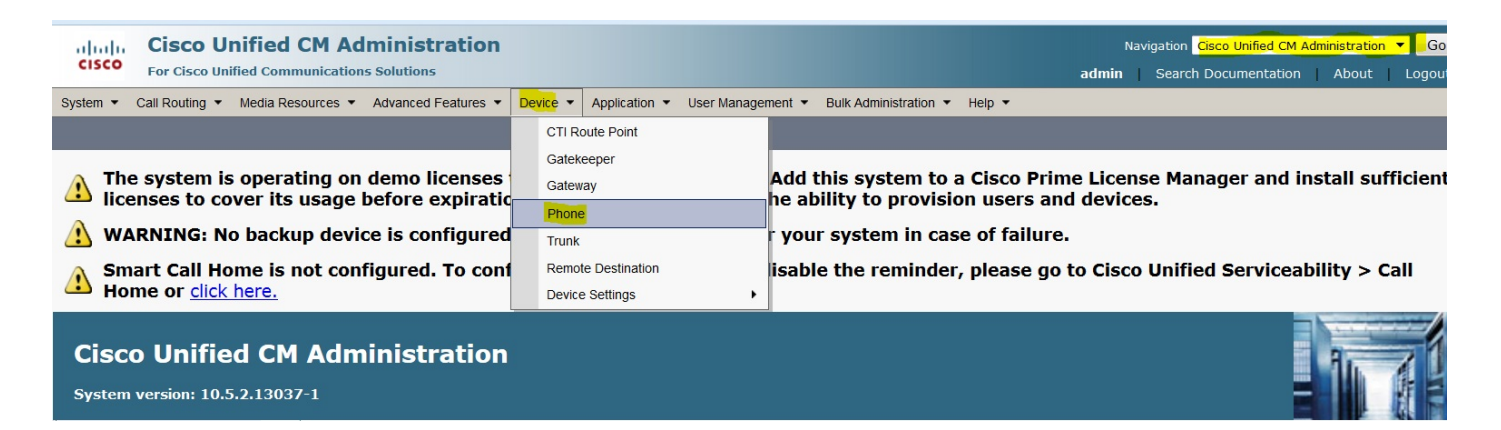

Klicken Sie auf die Schaltfläche Neu hinzufügen.

| cisco       | Cis<br>For C | <b>co l</b><br>isco U | Un<br>Inifi | ified (   | CM A     | dmir | nistra<br>Itions | tion   |         |      |                |             |              |
|-------------|--------------|-----------------------|-------------|-----------|----------|------|------------------|--------|---------|------|----------------|-------------|--------------|
| System -    | Call Rou     | iting •               | •           | Media Res | ources - | Adva | inced Feat       | ures 🔻 | Device  | Ŧ    | Application    | •           | User Manag   |
| Find and Li | ist Pho      | nes                   |             |           |          |      |                  |        |         |      |                |             |              |
| Add Ne      | èw.          |                       |             |           |          |      |                  |        |         |      |                |             |              |
| Phone       |              |                       |             |           |          |      |                  |        |         |      |                |             |              |
| Find Phone  | where        | Devic                 | e N         | lame      |          | •    | begins v         | vith 🔻 | Calaata |      |                |             | Find         |
|             |              |                       |             |           |          |      |                  |        | No a    | acti | ve query. Plea | earc<br>ase | enter your s |
| Add New     |              |                       |             |           |          |      |                  |        |         |      |                |             |              |

Wählen Sie **Cisco 7925** unter **Telefontyp aus**, und klicken Sie auf **Weiter** (Sie können den Telefontyp entsprechend den vorhandenen Wireless-Telefonen auswählen).

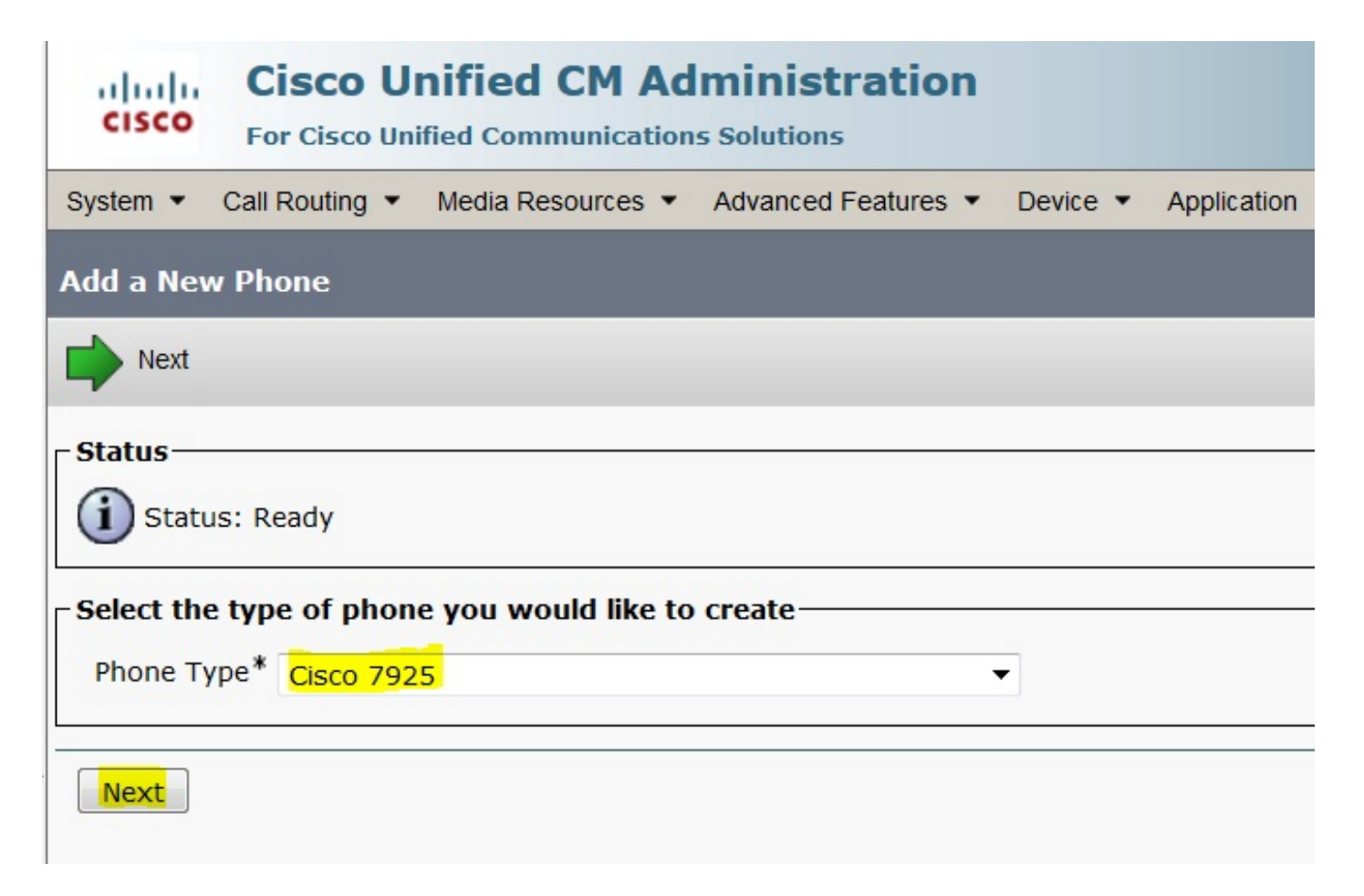

Fügen Sie unter **Telefonkonfiguration** die **MAC-Adresse** des Telefons hinzu, und weisen Sie den im Bild angezeigten Bereichen die entsprechenden Werte zu, und klicken Sie auf die Schaltfläche **Speichern**.

| CISCO Cisco Unified CM Administration<br>For Cisco Unified Communications Solutions |                            |                               |                       |                       |                       |  |
|-------------------------------------------------------------------------------------|----------------------------|-------------------------------|-----------------------|-----------------------|-----------------------|--|
| System  Call Routing  Media Resou                                                   | rces • Advanced Features • | Device 🔻 A                    | Application 👻 L       | Jser Management 🔻     | Bulk Administration 🔻 |  |
| Phone Configuration                                                                 |                            |                               |                       |                       |                       |  |
| Save                                                                                |                            |                               |                       |                       |                       |  |
| Status                                                                              |                            |                               |                       |                       |                       |  |
| Status. Ready                                                                       |                            |                               |                       |                       |                       |  |
| Product Type: Cisco 7925<br>Device Protocol: SCCP                                   |                            |                               |                       |                       |                       |  |
| MAC Address*                                                                        | AC Address* 00233341E192   |                               |                       |                       |                       |  |
| Description                                                                         | SEP00233341E192            |                               |                       |                       |                       |  |
| Device Pool*                                                                        | Default                    | Default                       |                       | ▼ <u>View Details</u> |                       |  |
| Common Device Configuration                                                         | on < None >                |                               | ▼ <u>View Details</u> |                       |                       |  |
| Phone Button Template*                                                              | Standard 7925 SCCP 🔹       |                               | •                     |                       |                       |  |
| Softkey Template                                                                    | Softkey Template < None >  |                               | •                     |                       |                       |  |
| Common Phone Profile*                                                               | Standard Common Phon       | Standard Common Phone Profile |                       |                       | View Details          |  |
|                                                                                     |                            |                               |                       |                       |                       |  |

| Protocol Specific Information – |                                               |   |
|---------------------------------|-----------------------------------------------|---|
| Packet Capture Mode*            | None                                          | • |
| Packet Capture Duration         | 0                                             |   |
| BLF Presence Group*             | Standard Presence group                       | • |
| Device Security Profile*        | Cisco 7925 - Standard SCCP Non-Secure Profile | • |
| SUBSCRIBE Calling Search Space  | < None >                                      | • |
|                                 |                                               |   |

Klicken Sie auf **Neue Leitung hinzufügen** und geben Sie diesem Telefon eine Verzeichnisnummer.

| cise                    | Cisco Unified CM Administration<br>For Cisco Unified Communications Solutions |                                                                                                    |  |  |  |  |  |
|-------------------------|-------------------------------------------------------------------------------|----------------------------------------------------------------------------------------------------|--|--|--|--|--|
| System                  | Call Routing      Media Resources      Advanced Fe                            | atures   Device   Application   User Management   Bits   Bits  Bits   Bits   Bi |  |  |  |  |  |
| Phone                   | Phone Configuration                                                           |                                                                                                    |  |  |  |  |  |
| 🔚 Sa                    | [ Save 💥 Delete 🦳 Copy 💁 Reset 🥢 Apply Config 埍 Add New                       |                                                                                                    |  |  |  |  |  |
| Status<br>Status: Ready |                                                                               |                                                                                                    |  |  |  |  |  |
| Assoc                   | ciation                                                                       | Phone Type                                                                                                    |  |  |  |  |  |
|                         | Modify Button Items                                                           | Product Type: Cisco 7925                                                                                                    |  |  |  |  |  |
| 1                       | Ine [1] - Add a new DN                                                        | Device Protocol: SCCP                                                                                                    |  |  |  |  |  |
| 2                       | Ine [2] - Add a new DN                                                        | Real-time Device Status                                                                                                    |  |  |  |  |  |
| 3                       | Ran Add a new SD                                                              | Registration: Unregistered                                                                                                    |  |  |  |  |  |
|                         |                                                                               | IPv4 Address: <u>10.106.122.155</u>                                                                                                    |  |  |  |  |  |
| 4                       | Can Add a new SD                                                              | Active Load ID: None                                                                                                    |  |  |  |  |  |
| 5                       | Can Add a new SD                                                              | Download Status: None                                                                                                    |  |  |  |  |  |
| 6                       | Add a new SD                                                                  | Device Information                                                                                                    |  |  |  |  |  |

Geben Sie eine Verzeichnisnummer ein, und klicken Sie dann auf die Schaltfläche **SPEICHERN**. Klicken Sie anschließend auf die Schaltflächen **Konfiguration** und **Zurücksetzen**.

| CISCO Cisco Unific            | ified CM Ad                                                                                                    | ministration        |          |               |                   |                       |
|-------------------------------|----------------------------------------------------------------------------------------------------|---------------------|----------|---------------|-------------------|-----------------------|
| System   Call Routing         | Media Resources 💌                                                                                                    | Advanced Features • | Device • | Application • | User Management 💌 | Bulk Administration • |
| Directory Number Configu      | uration                                                                                                    |                     |          |               |                   |                       |
| Save                          |                                                                                                    |                     |          |               |                   |                       |
| - Status                      |                                                                                                    |                     |          |               |                   |                       |
| Directory Number Conf         | Directory Number Configuration has refreshed due to a directory number change. Please click Save button to save the configuration. |                     |          |               |                   |                       |
| □ Directory Number Inform     | ation                                                                                                    |                     |          |               |                   |                       |
| Directory Number*             | 7999                                                                                                    |                     |          |               | Urgent Priority   |                       |
| Route Partition               | < None >                                                                                                    |                     |          | •             |                   |                       |
| Description                   |                                                                                                    |                     |          |               |                   |                       |
| Alerting Name                 |                                                                                                    |                     |          |               |                   |                       |
| ASCII Alerting Name           |                                                                                                    |                     |          |               |                   |                       |
| External Call Control Profile | < None >                                                                                                    |                     |          | •             |                   |                       |
| Active                        |                                                                                                    |                     |          |               |                   |                       |
| - Directory Number Setting    | 16                                                                                                    |                     |          |               |                   |                       |

Physische Konfiguration des 7925-Telefons

### Profilname

Navigieren Sie zu Einstellungen > Netzwerkprofile.

- In jedes Profil einsteigen
- Geben Sie \*\*# ein, um die Telefoneinstellungen zu entsperren.
- Geben Sie einen beliebigen Profilnamen an.

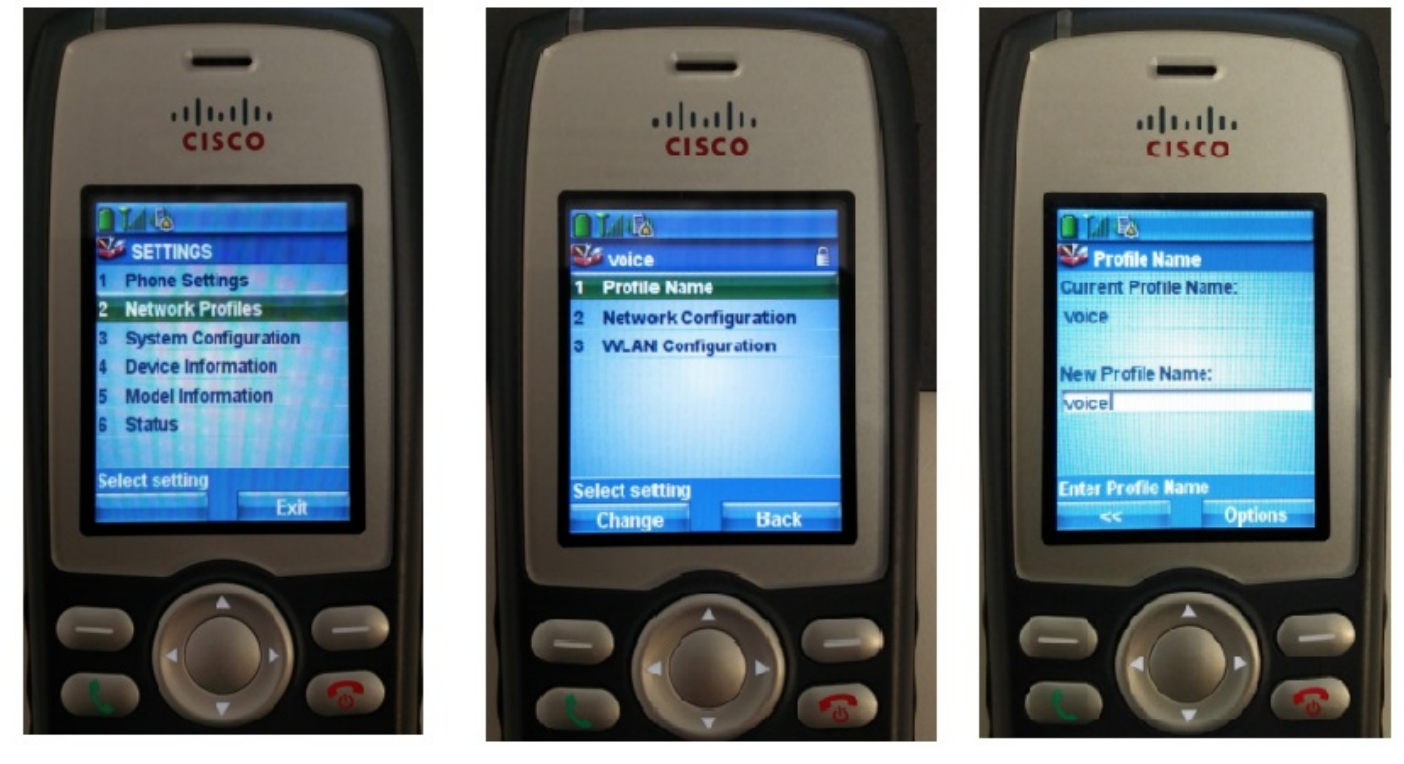

#### Netzwerkkonfiguration

Navigieren Sie zu Einstellungen > Netzwerkprofil > Netzwerkkonfiguration.

Legen Sie DHCP Enabled value auf JA fest.

Wenn die TFTP-IP-Adresse nicht vom DHCP-Server abgerufen wird, fügen Sie die TFTP-IP-Adresse hier manuell hinzu.

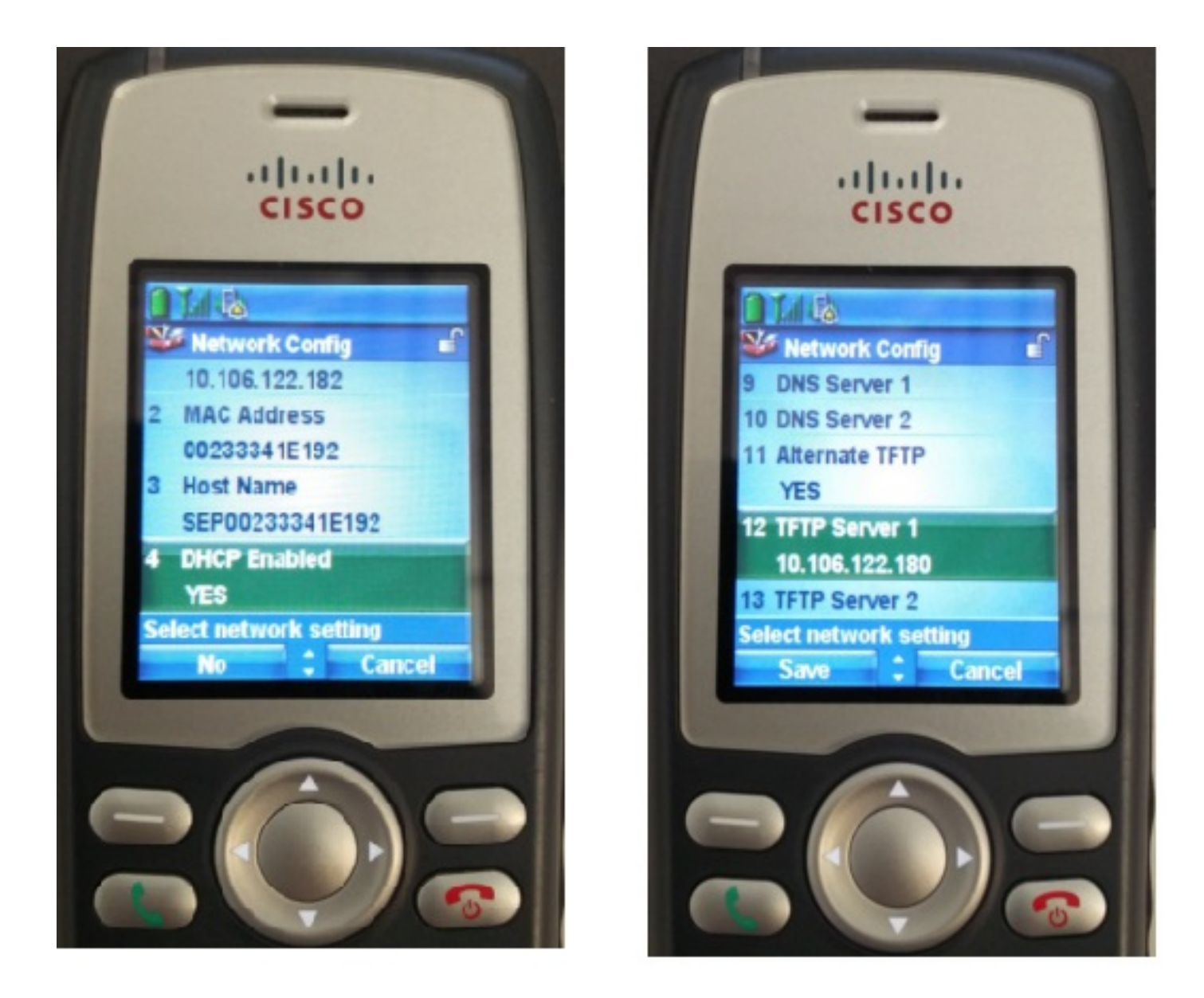

#### WLAN-Konfiguration

Navigieren Sie zu Einstellungen > Netzwerkprofil > WLAN-Konfiguration.

- Geben Sie den SSID-Namen (auf dem Access Point konfiguriert) ein, drücken Sie Option, und wählen Sie SAVE (SPEICHERN) aus.
- Legen Sie den Sicherheitsmodus als Auto (AKM) fest.
- Geben Sie im Abschnitt **Pre-shared Key** (Vorinstallierter Schlüssel) das Kennwort der SSID ein (in unserer Übung setzen wir dies als voicelab123).

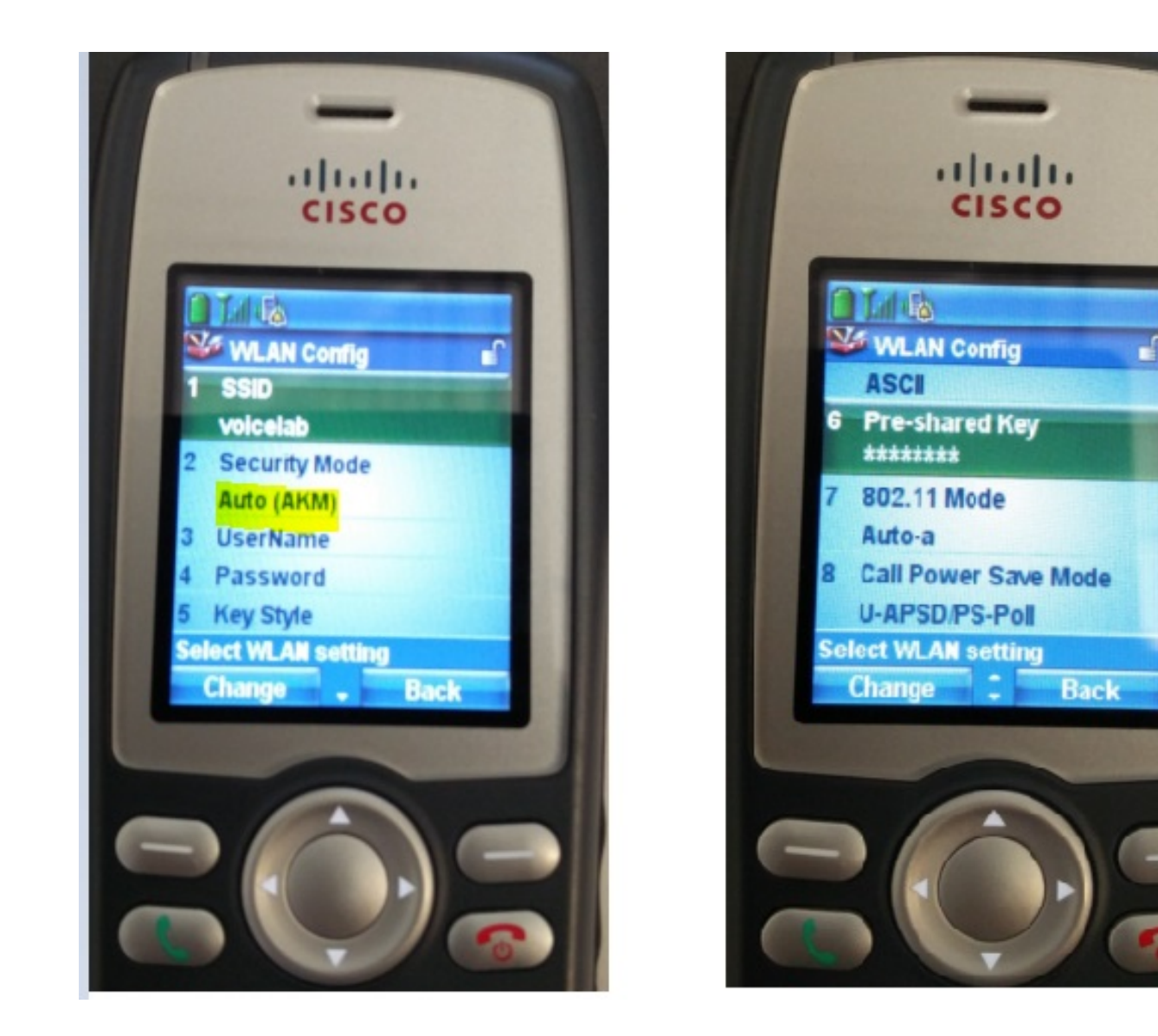

# Überprüfen

Sobald das Telefon beim CUCM registriert ist, zeigt das Wireless-Telefon die konfigurierte Verzeichnisnummer auf dem Bildschirm an. Auf der Seite "Phone Configuration" (Telefonkonfiguration) der CUCM Administration GUI (CUCM-Administrations-GUI) sehen Sie, dass sich das Telefon im registrierten Status befindet, wie im Bild gezeigt.

| cise                                                    | Cisco Unified CM Administra<br>For Cisco Unified Communications Solutions                                                         | Navigation Cisco Unified CM Administration ▼ Go<br>admin   Search Documentation   About   Logo                 | o<br>ut |  |  |  |  |
|---------------------------------------------------------|----------------------------------------------------------------------------------------------------|----------------------------------------------------------------------------------------------------|---------|--|--|--|--|
| System                                                  | System   Call Routing   Media Resources   Advanced Features   Device   Application   User Management   Bulk Administration   Help |                                                                                                    |         |  |  |  |  |
| Phone Configuration Related Links: Back To Find/List    |                                                                                                    |                                                                                                    |         |  |  |  |  |
| 🔜 Save 🗙 Delete 🗋 Copy 資 Reset 🧷 Apply Config 🕂 Add New |                                                                                                    |                                                                                                    |         |  |  |  |  |
| Assoc                                                   | Modify Button Items                                                                                                    | Phone Type<br>Product Type: Cisco 7925<br>Device Protocol: SCCP                                                | • 11    |  |  |  |  |
| 2                                                       | The [2] - 4004 (no partition)                                                                                                    | Device Information           Registration         Registered with Cisco Unified Communications Manager cucm192 |         |  |  |  |  |
| 3<br>4                                                  | 생금 Add a new SD<br>G금 Add a new SD                                                                                                | IP Address         10.106.122.161           Active Load ID         Unknown                                     |         |  |  |  |  |
| 5                                                       | Add a new SD                                                                                                    | Download Status Unknown                                                                                        |         |  |  |  |  |
| 6                                                       | Can Add a new SD                                                                                                    | V Device is                                                                                                    |         |  |  |  |  |

# Fehlerbehebung

Für diese Konfiguration sind derzeit keine spezifischen Informationen zur Fehlerbehebung verfügbar.